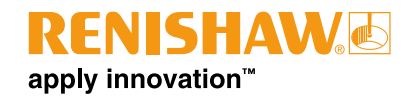

# **Equator Controller**

# Ethernet Einstellungen – Controller A-5696-0101, A-5696-0102

## www.renishaw.com/gauging

#### **Equator Ethernet Einstellungen**

Eine Ethernetverbindung zum Equator Controller kann aus zwei Gründen nützlich sein:

- um ein Netzlaufwerk zu verbinden, damit Datentransfer und Sicherung auf einen PC/ein Netzwerk ermöglicht werden.
   So kann Fremdsoftware, wie SPC, verwendet werden, die auf dem PC installiert wird.
- um MODUS auf einem PC betreiben zu können und so zusätzliche Funktionalitäten zwischen MODUS und einer Fremdsoftware zu ermöglichen. MODUS kann so konfiguriert werden, dass der Equator Controller über das IP-Netzwerk betrieben wird.

Es gibt zwei verschiedene Anschlussmöglichkeiten des Equator Prüfgeräts an ein sicheres Netzwerk, siehe Abbildung unten.

Option 1) Verbindung eines Equators an ein Firmennetzwerk und Option 2) verschiedene Equator-Geräte über einen Ethernet-Switch.

#### Kommunikation zu einem sicheren Netzwerk

Der Equator Controller kann direkt oder über eine Proxy-Maschine auf das Firmennetzwerk zugreifen. Die Proxy-Maschine kann anwenderspezifisch konfiguriert werden. Dies umfasst zum Beispiel die Benutzeranmeldung, Virenüberwachung etc. Die Proxy-Maschine braucht zwei Netzwerkkarten. Die untenstehenden Anweisungen beschreiben diese Konfiguration. Dieser Schritt ist allerdings optional.

#### Sicherung der Daten

Die Ergebnisse werden automatisch auf dem PC oder einem Standort im Netzwerk gespeichert, je nach Konfiguration und Anforderung. Dies geschieht durch den Aufruf von PostScripts im DMIS-Programm.

#### Verbinden von Netzlaufwerken

Nachdem die Ethernetverbindung hergestellt ist, kann ein Netzlaufwerk über das Dateisystemmenü am Equator verbunden werden.

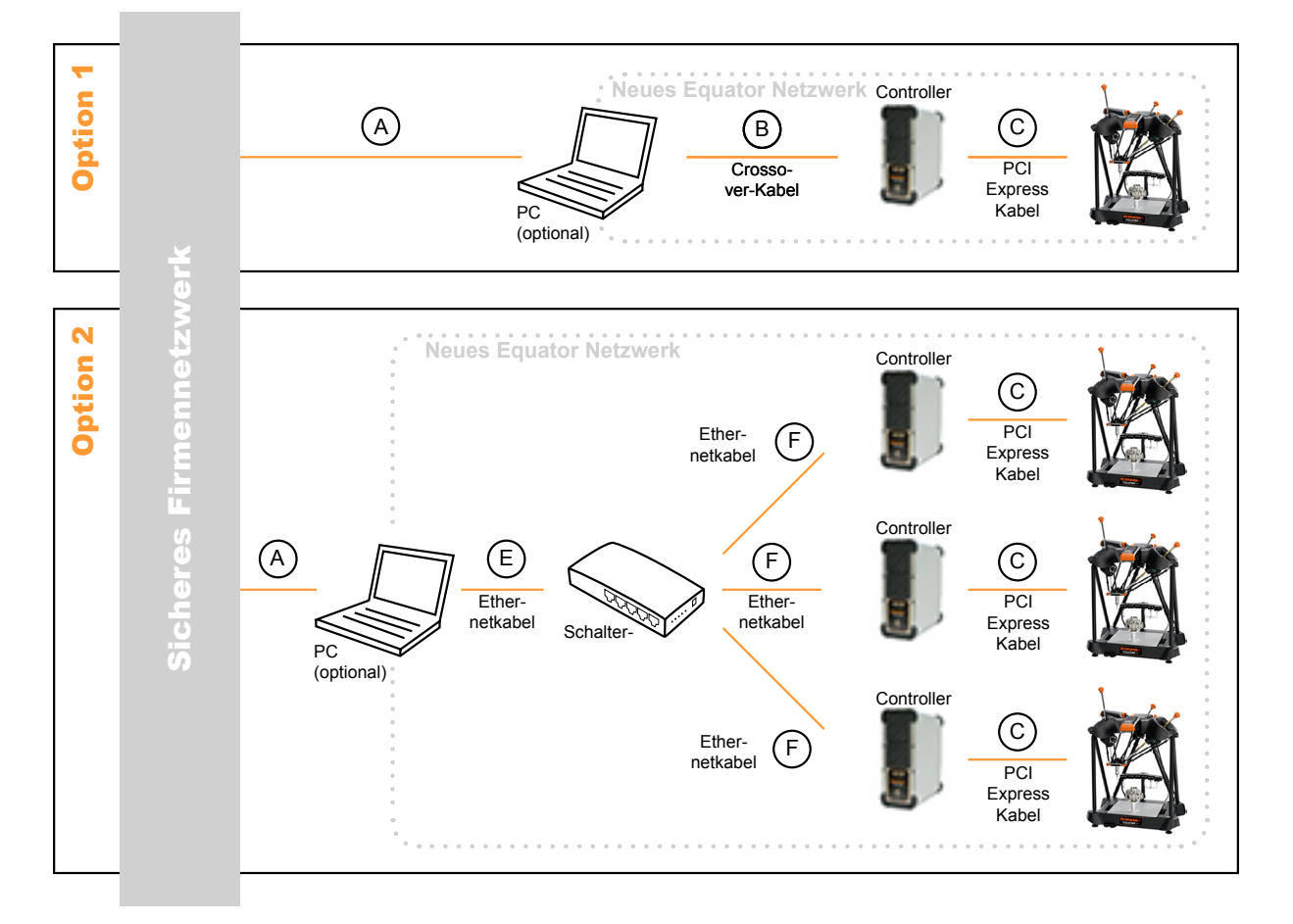

Abb. 1 Anschluss eines oder mehrerer Equator Controller an ein sicheres Netzwerk über einen (optionalen) PC mit zwei Netzwerkkarten. Die Buchstaben A-F werden in den Anweisungen auf den nachfolgenden Seiten referenziert.

## **Technische Informationen – Equator 300 Prüfgerät** H-5504-4251-01-A

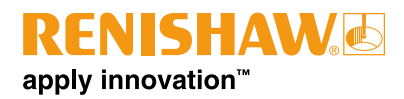

## Ethernet Aufbauanweisungen, Option 1

- Konfiguration und Verbindung der ersten Ethernetkarte des optionalen PCs f
  ür das Firmennetzwerk. Wenden Sie sich an Ihren IT-Administrator.
- 2. Konfiguration und Verbindung der zweiten Ethernetkarte des optionalen PCs für das Equatornetzwerk (B).
  - Die IP-Adresse und die entsprechende Subnetz-Adresse f
    ür dieses neue Netzwerk (B) erhalten Sie von Ihrem IT-Administrator. Zum Beispiel (192.168.1.100/255.255.255.0)
  - Verbinden Sie die zweite Ethernetkarte des optionalen PCs mit dem Equator Controller über das Crossover-Kabel.
- 3. Konfiguration des Equator Controllers
  - a. Schalten Sie den Equator Controller an
  - b. Klicken Sie auf Manager

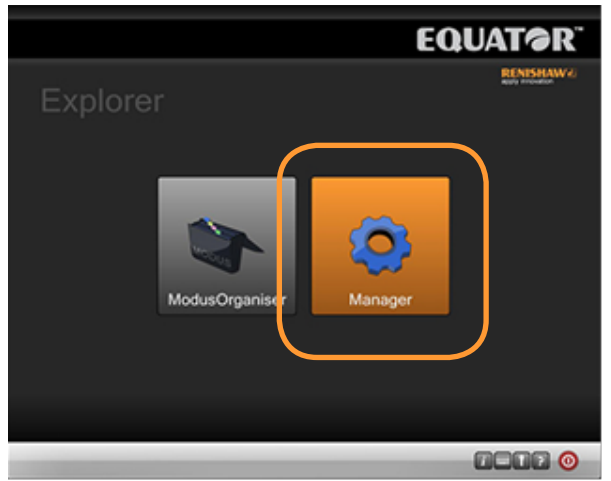

c. Klicken Sie auf *Ethernet* 

| 2            |         |             | EQU         | AT@R <sup>®</sup> |
|--------------|---------|-------------|-------------|-------------------|
| Mana         | aer     |             |             | RENISHAW®         |
|              |         |             |             |                   |
|              |         |             |             |                   |
| *            | 1       | 2           | *           |                   |
| Applications | Updater | File System | Diagnostics | Ethernet          |
|              |         |             |             |                   |
|              |         |             |             |                   |
|              |         |             |             |                   |
|              |         |             | (           | 1-02 📀            |

#### d. Klicken Sie auf Erweitert

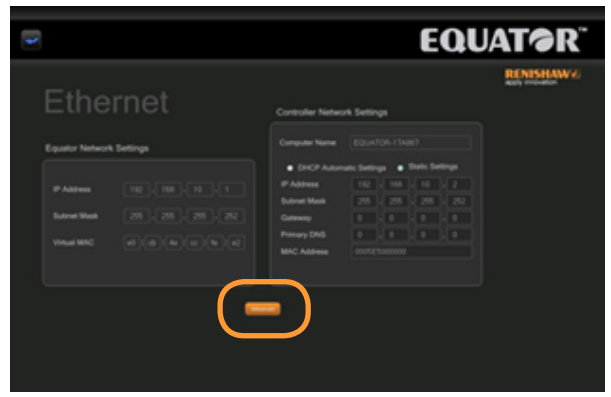

- Es wird eine Meldung angezeigt, dass Änderungen dieser Einstellungen zu einer Systeminstabilität führen können. Klicken Sie auf *OK*.
- f. Klicken Sie das Optionsfeld statische Einstellungen. Controller Network Settings

| Computer Name | EQUATOR-44E153 |     |     |     |         |       |     |
|---------------|----------------|-----|-----|-----|---------|-------|-----|
| DHCP Automa   | tic Setti      | ngs |     | St  | atic Se | ettin | ngs |
| IP Address    | 192            | ŀ   | 168 | ŀ   | 0       | ŀ     | 1   |
| Subnet Mask   | 255            | ].[ | 255 | ].[ | 255     | ].[   | 0   |
| Gateway       | 0              | ].[ | 0   | ].[ | 0       | ].[   | 0   |
| Primary DNS   |                |     |     |     |         |       |     |
| MAC Address   | 00270E2FA9D5   |     |     |     |         |       |     |

- g. Ändern Sie die IP-Adresse gemäß Vorgabe des IT-Administrators ab. Zum Beispiel (192.168.1.101)
- h. Ändern Sie die Subnetzmaske gemäß Vorgabe des IT-Administrators ab. Zum Beispiel (255.255.255.0)
- i. Hinweis: MAC-Adresse NICHT ändern.
- Sie verbindet den PC mit dem Equator Controller, siehe (B). Zuerst sind die Equator Netzwerkeinstellungen (links) zu aktualisieren. Eine Änderung am Controller unterbricht die Verbindung zum Equator Gerät In Schritt 5 wird erklärt, wie Sie dies tun können. Sehen Sie dazu (C).
- 5. Ändern Sie die Equator Netzwerkeinstellungen gemäß Vorgabe des IT-Administrator ab.

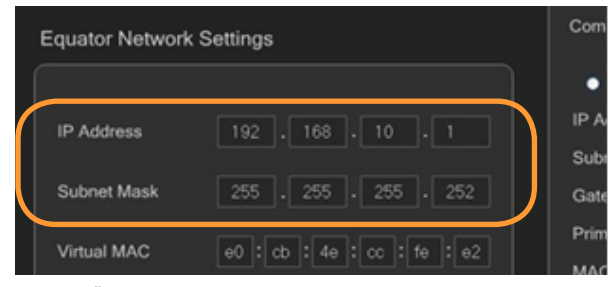

 ändern Sie die IP-Adresse. Diese Adresse muss aus der gleichen Reihe kommen, wie die, die zur Verbindung zwischen dem PC und dem Controller (B) verwendet wird. Zum Beispiel 192.168.1.102.

## Technische Informationen – Equator 300 Prüfgerät

H-5504-4251-01-A

- b. Ändern Sie die Subnetzmaske. Die Subnetzmaske muss dieselbe sein, die zur Verbindung zwischen dem PC und dem Controller (B) verwendet wurde. Zum Beispiel 255.255.255.0.
- Virtuelle MAC NICHT ändern. C.
- Klicken Sie auf Übernehmen. d.

Cancel Accept

- e. Sie werden eventuell aufgefordert, das System neu zu starten. Wenn dies der Fall ist, klicken Sie auf OK.
- 6. Jetzt ist der Equator Controller mit dem Equator Gerät verbunden. Sehen Sie dazu (D). Der Ethernetaufbau ist jetzt abgeschlossen.

### Ethernet Aufbauanweisungen, Option 2

- 1. Konfiguration und Verbindung der ersten Ethernetkarte des optionalen PCs für das Firmennetzwerk. Wenden Sie sich an Ihren IT-Administrator.
- 2. Konfiguration und Verbindung der zweiten Ethernetkarte des optionalen PCs für das Equatornetzwerk (B).
  - a. Die IP-Adresse und die entsprechende Subnetz-Adresse für dieses neue Netzwerk (B) erhalten Sie von Ihrem IT-Administrator. Zum Beispiel (192.168.1.100/255.255.255.0)
  - b. Verbinden Sie die zweite Ethernetkarte des optionalen PCs mit dem Equator Controller über das Crossover-Kabel.
- 3. Konfiguration des Equator Controllers
  - a. Schalten Sie den Equator Controller an
  - b. Klicken Sie auf Manager

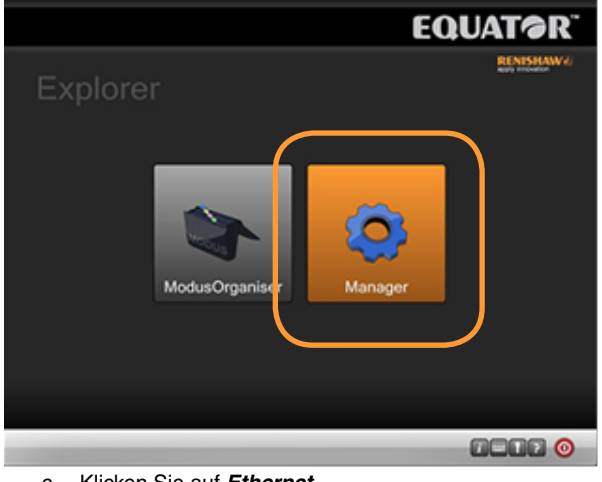

Klicken Sie auf Ethernet C.

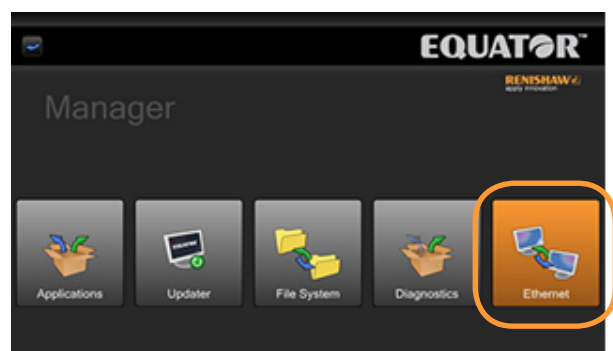

d. Klicken Sie auf Erweitert

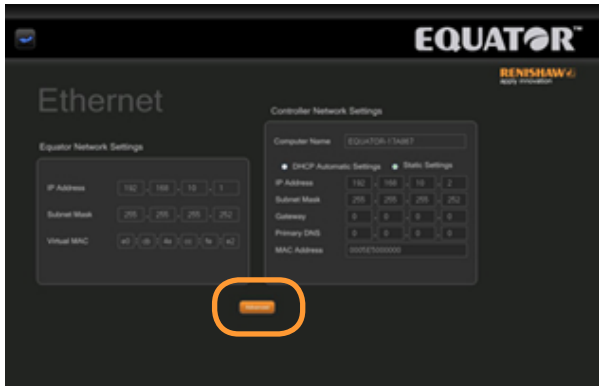

- Es wird eine Meldung angezeigt, dass Änderungen an e. diesen Einstellungen zu einer Systeminstabilität führen können. Klicken Sie auf OK.
- f. Klicken Sie das Optionsfeld statische Einstellungen.

| Computer Name | EQUA       | то           | R-44E | 153 |         |       |     |
|---------------|------------|--------------|-------|-----|---------|-------|-----|
| DHCP Autom    | atic Setti | ngs          | •     | St  | atic Se | ettin | ngs |
| P Address     | 192        | ].[          | 168   | ].[ | 0       | ].[   | 1   |
| Subnet Mask   | 255        | ].[          | 255   | ].[ | 255     | ].[   | 0   |
| Gateway       |            |              |       |     |         |       |     |
| Primary DNS   |            |              |       |     |         |       |     |
| MAC Address   | 00270      | 00270E2FA9D5 |       |     |         |       |     |

- Ändern Sie die IP-Adresse gemäß Vorgabe des g. IT-Administrator ab. Bitte beachten Sie, dass die IP-Adresse eindeutig sein muss und nicht in Konflikt mit anderen IP-Adressen im Equator-Netzwerk stehen darf. Zum Beispiel in Option 2 in der Abbildung auf Seite 1 sind drei Equator Controller aufgezeigt. Deren IP-Adressen können wie folgt gesetzt werden (zusammen mit Abschnitt 5.a.):
  - Controller 1 (192.168.1.101)
  - Controller 2 (192.168.1.103)
  - Controller 3 (192.168.1.105)
- h. Ändern Sie die Subnetzmaske gemäß Vorgabe des IT-Administrator ab. Zum Beispiel (255.255.255.0) Diese muss für jeden Controller dieselbe sein.
- Hinweis: MAC-Adresse NICHT ändern. i.
- 4. Sie verbindet Ihren PC mit dem Equator Controller, siehe (B). Eine Änderung der Adresse am Controller, ohne die Equator Netzwerkeinstellungen (links) zu aktualisieren, unterbricht die Verbindung zum Equator-Gerät. In Schritt 5 wird erklärt, wie Sie dies tun können. Sehen Sie dazu (C).

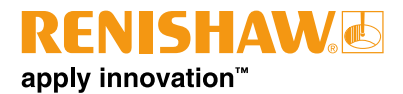

5. Ändern Sie die Equator Netzwerkeinstellungen entsprechend denen, die Sie von Ihrem IT-Administrator erhalten haben.

| quator Network | < Settings            |
|----------------|-----------------------|
| IP Address     | 192.168.10.1          |
| Subnet Mask    | 255 . 255 . 255 . 252 |
| Virtual MAC    | e0:cb:4e:cc:fe:e2     |

- a. Ändern Sie die IP-Adresse. Diese Adresse muss aus der gleichen Reihe kommen, wie die, die zur Verbindung zwischen dem PC und dem Controller (B) verwendet wird. Zum Beispiel können die Equator IP-Adressen wie folgt gesetzt werden (zusammen mit Abschnitt 3.g.):
  - Controller 1 (192.168.1.102)
  - Controller 2 (192.168.1.104)
  - Controller 3 (192.168.1.106)

- Ändern Sie die Subnetzmaske. Die Subnetzmaske muss dieselbe sein, die zur Verbindung zwischen dem PC und dem Controller (B) verwendet wurde. Zum Beispiel 255.255.255.0.
- c. Virtuelle MAC NICHT ändern.

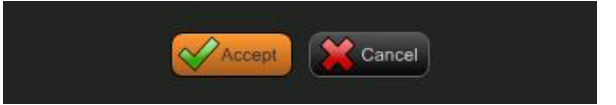

- d. Klicken Sie auf Übernehmen.
- e. Sie werden eventuell aufgefordert, das System neu zu starten.

Wenn dies der Fall ist, klicken Sie auf OK.

 Jetzt sind der Equator Controller und das Equator-Gerät verbunden. Sehen Sie dazu (D). Der Ethernetaufbau ist jetzt abgeschlossen.

## Weltweite Kontaktinformationen finden Sie auf unserer Website unter www.renishaw.de/Renishaw-Weltweit

RENISHAW IST UM DIE RICHTIGKEIT UND AKTUALITÄT DIESES DOKUMENTS BEMÜHT, ÜBERNIMMT JEDOCH KEINERLEI ZUSICHERUNG BEZÜGLICH DES INHALTS. EINE HAFTUNG ODER GARANTIE FÜR DIE AKTUALITÄT, RICHTIGKEIT UND VOLLSTÄNDIGKEIT DER ZUR VERFÜGUNG GESTELLTEN INFORMATIONEN IST FOLGLICH AUSGESCHLOSSEN.